## Social Coach Next Steps Totting

American Financial Network

Download the app to your phone.

🔹 Get it on the Apple Store 🛛 🔊 🗭 Get it on Google Play

Click **"Complete Registration."** This is where you create your password. We suggest doing this on your phone as that is the best experience. *Most connection issues come from trying to access the app through a browser.* 

Once you log in through the app on your phone, it will walk you through set up, asking you a few questions:

Birthday

## Your Average Transaction Amount & Units

We do not see this information; this is just for your info and can be a ballpark.

## Website

This is the website that is used to direct traffic to. This is your AFN website or legally approved third-party website. Your AFN website can be typically be found at the bottom of your email signature (ex www.afncorp.com/firstnamelastname). Your shortlink is like a bitly and can be customized.

4

Connecting your social medias can be confusing, here are a few common things we see:

In order to post to Facebook, you have to have a Facebook Business/Community or Public Figure Page, Social Coach will not post to a personal page.

- / In order to post to Instagram it MUST be a business account, not a Creator account. Not sure? Check <u>HERE</u>.
- Instagram must also be connected to a Facebook Business/Community or Public Figure account. This is how Social Coach gains access to both.
- ✓ Twitter and Linkedin can be Personal Pages.
- / TikTok is new to Social Coach. You can now connect your TikTok account to start auto-posting to TikTok.

Make sure you turn on 2 factor authentication on your personal FB and Insta for an extra layer of protection. Click <u>HERE</u> for tutorial. Bethany Maclachlan, AFN Social Media Manager is also available to meet with you if you have any additional questions.

For Internal Use Only